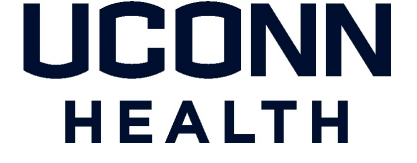

### **UCONN HEALTH IT DEPARTMENT**

### **BYOD - Provisioning for Android Enterprise**

### A Provisioning Guide for Employee-Owned Android Devices using the BYOD portal at UConn Health

Android Enterprise Version 2.0

Please note: Android versions can differ greatly between models and manufacturers - this tutorial MUST be viewed as a general guideline only. Please contact the Help desk at ext. 4400 to have any questions directed appropriately.

# HEALTH

## Note the following items before continuing:

- There is an excellent resource available to assist UConn Health end users with the provisioning process. It can be found online at <u>https://health.uconn.edu/information-technology/products-and-services/telecommunications-and-voice-services/bring-your-own-device-byod/</u>
- If you have an existing <u>UCHC</u> Exchange Account you must remove it prior to provisioning.
- Similar Android versions can differ greatly between phone models and manufacturers.
- A security warning may display if you attempt to access the <u>byod.uchc.edu</u> website. Continuation will not harm your phone.
- You will need to enter the server name *mobile.uchc.edu* if prompted.
- You will need your Domain Name and Password to continue.
- You will need to decide and have a thorough understanding of your device's capability and intent to access and utilize confidential information.
- Choose NO if prompted to save your domain credentials.
- The self-registration experience on any Android phone can, and will be different, even on two identical phones.
- Turn off Wi-Fi on your device <u>during</u> the registration process if it is accessing the UConn Health Secure SSID. (See notification below)
- You will need to accept any certificates presented.

**Important**: Please "forget" your UConn Health Secure WI-FI settings before starting. This can be accomplished by going to your connections and then WI-FI where you will choose advanced. From there you can choose network management and then select and choose forget for each instance of UConn Health Secure Wi-Fi. You will need to temporarily enable cellular data in order to move forward and once you have completed the registration process, MobileIron will automatically log onto the UConn Health Secure WI-FI.

The following example details the primary components of a generic Android BYOD registration using a Samsung Galaxy S8. Actual illustrations will vary by device and manufacturer).

# HEALTH

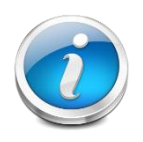

Please be sure to have the latest version of Android installed

#### ACTION

**RESULT/COMMENT** 

Note: You will need to be added to the Android Enterprise User Group in the Active Directory Prior to moving forward.

Please contact the help desk on ext 4400 and ask that a work order requesting Android Enterprise be created for the mobility team. A mobile support professional will add you to the work group and then contact you to confirm and offer assistance if needed.

- 1. Open your browser from the home screen.
- 2. Type https://BYOD.uchc.edu in the address bar and choose *Go* on the phone keyboard.

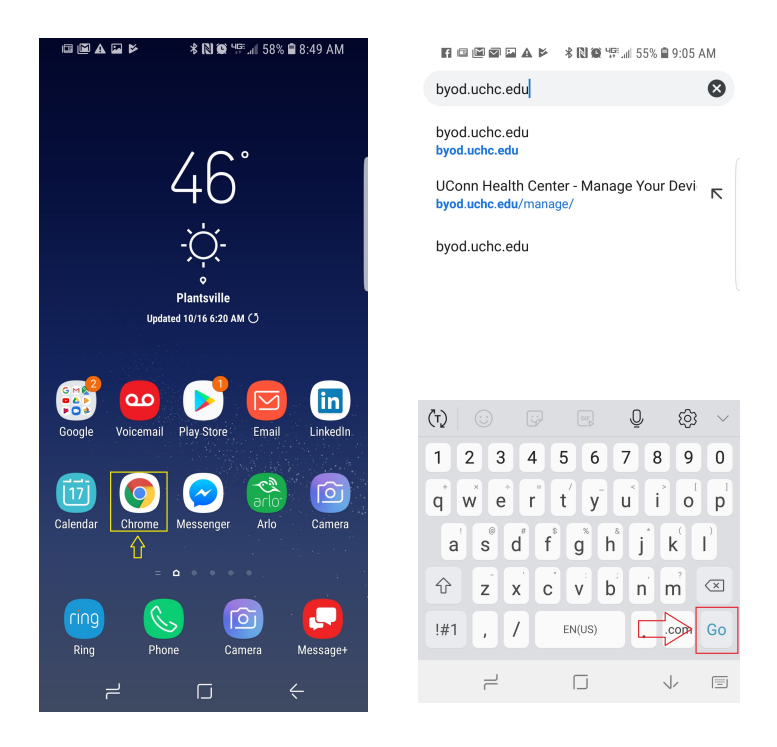

## UCONN HEALTH

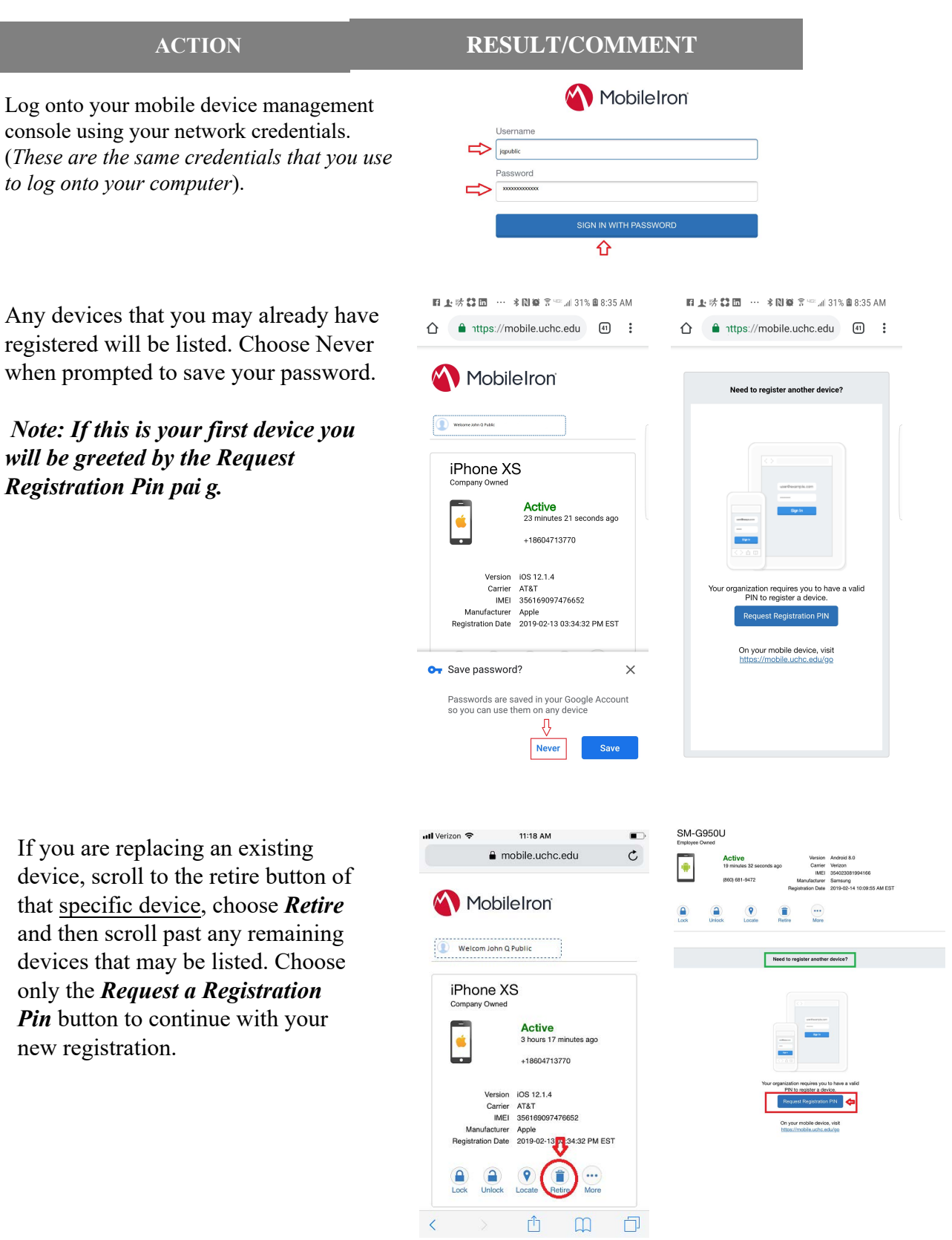

4. Any devices that you may already have registered will be listed. Choose Never when prompted to save your password.

3.

Note: If this is your first device you will be greeted by the Request Registration Pin pai g.

5. If you are replacing an existing device, scroll to the retire button of that specific device, choose Retire and then scroll past any remaining devices that may be listed. Choose only the Request a Registration *Pin* button to continue with your new registration.

## ICONN HEALTH

#### ACTION

- 6. Complete the pin request form that appears using the drop down menus. Be sure to enter the mobile number if the device is cellular equipped. Do not check the "notify user by SMS box". Choose *Request a Pin*.
- 7. Copy the registration pin and then click the link *https://mobile.uchc.edu/go* located on the same page.
- 8. Choose the Google Play icon and it will take you to the MobileIron application download.
- 9. Choose install and then open the MobileIron@Work application

10. Choose "Or register with URL", enter mobile.uchc.edu for the server and then choose Next

#### **RESULT/COMMENT**

| Platform       Image: Image: Im                                                                                                    | nttps://mobile.uchc.edu                                                                                                    |                                                                                                    |
|----------------------------------------------------------------------------------------------------|----------------------------------------------------------------------------------------------------|----------------------------------------------------------------------------------------------------|
| Image: Image: Image                                                                                                    | Platform J                                                                                                    | Your PIN was successfully generated.                                                                      |
| Device Language       ↓         English       ✓         My device has no phone number       On your mobile browser, visit https://mobile.uchc.edu         Country       ↓         United States       ✓         Phone Number (No space or       ↓         Leading zero)       ✓         Operator       ✓         Vertizon       ✓         Operator       ✓         Vertizon       ✓         Motify User By SMS       ↓         Cancel       Request PIN    It st the mobile count of the coordination provides and states of the registration link will be sent to s60-555-1212 Portor MobileCon Register your Android device, first winload and launch the Mobile@Work p from the Google Play store. In follow the on-screen instructions and y additional information provided by ur administrator.       Mobile@Work for the store of the coordination provided by ur administrator.                                                                                                    | Android                                                                                                    | Registration PIN: 788422 (valid for                                                                       |
| English       Wy device has no phone number         Country       Image: Station PIN and Username: jpublic         Country       Image: Station PIN and Username: jpublic         Inited States       Image: Station PIN and Username: jpublic         Phone Number (No space or jpeak or get station instructions. If you selected: Notify User By SMS option, then an SMS message the registration instructions. If you selected: Notify User By SMS option, then an SMS message the registration link will be sent to \$60-555-1212         Operator       Image: Station PIN         Image: Notify User By SMS       Image: Station PIN         Image: Notify User By SMS       Image: Station PIN         Image: Notify User By SMS       Image: Station PIN         Image: Notify User By SMS       Image: Station PIN         Image: Notify User By SMS       Image: Station PIN         Image: Notify User By SMS       Image: Station PIN         Image: Notify User By SMS       Image: Station PIN         Image: Notify User By SMS       Image: Station PIN         Image: Notify User By SMS       Image: Station PIN         Image: Notify User By SMS       Image: Station PIN         Image: Notify User By SMS       Image: Station PIN         Image: Notify User By SMS       Image: Station PIN         Image: Notify User By SMS       Image: Station PIN         Image: Notify User By S                                                                                                    | Device Language                                                                                                    | days)                                                                                                    |
| My device has no phone number         country         United States         Phone Number (No space or sealing zero)         1         1         1         1         1         1         1         1         1         1         1         2         2         2         2         2         2         2         2         2         2         2         2         2         2         2         2         2         2         2         2         2         2         2         2         2         2         2         2         2         2         2         2         2         2         2         2         2         2         2      <                                                                                                    | English                                                                                                    | Username: jpublic                                                                                         |
| Country       United States       Image: Country       Image: Country       Image: Count                                                                                                    | My device has no phone number                                                                                                    | Copy your registration PIN and Username                                                                   |
| Junited States       Image of the sector         Phone Number (No space or leading zero)       Image of the sector         Phone Number (No space or leading zero)       Image of the sector         1606819472       Image of the sector         Perator       Image of the sector         Verizon       Image of the sector         Notify User By SMS       Image of the sector         Image of the sector       Image of the sector         Notify User By SMS       Image of the sector         Image of the sector       Image of the sector         Notify User By SMS       Image of the sector         Image of the sector       Image of the sector         Image of the sector       Image of the sector         Image of the sector       Image of the sector         Image of the sector       Image of the sector         Image of the sector       Image of the sector         Image of the sector       Image of the sector         Image of the sector       Image of the sector         Image of the sector       Image of the sector         Image of the sector       Image of the sector         Image of the sector       Image of the sector         Image of the sector       Image of the sector         Image of the sector       Image of the sector <td>л</td> <td>On your mobile browser, visit https://mobile.uchc.ed</td>                                                                                                    | л                                                                                                    | On your mobile browser, visit https://mobile.uchc.ed                                                      |
| In addition, jpublic@uchc.edu will be sent to s60-555-1212         Phone Number (No space or leading 200)         12606819472         perator         Verizon         Notify User By SMS         Cancel         Request PIN         Request PIN         If 1 to 30 file         Mobile Iron         Register your Android device, first noload and launch the Mobile@Work from the Google Play store.         Mobile Play store.         Mobile@Play store.         Alditional information provided by additional information provided by additionad information provided by addition                                                                                                    | ountry                                                                                                    | to register your device.                                                                                  |
| Phone Number (No space or leading zero)         ▶ 8606819472         ▶ 8606819472         ▶ Bedoss19472         ▶ Bedoss1947                                                                                                    | nited States                                                                                                    | In addition, jpublic@uchc.edu will receive an em<br>containing registration instructions. If you selected |
| > 8606819472         perator         refizion         Notify User By SMS         Cancel         Request PIN         Antify User By SMS         Cancel         Request PIN         If 上 核 III III · * N III III · * N IIII IIII · * N IIII IIII                                                                                                    | Phone Number (No space or<br>leading zero)                                                                                          | 'Notify User By SMS' option, then an SMS message                                                          |
| werstor       ↓         rerizon       ↓         Notify User By SMS       ↓         Cancel       Request PIN         Image: State State                                                                                                    | 8606819472                                                                                                    | the registration link will be sent to 800-555-1212                                                        |
| erizon<br>Notify User By SMS<br>Cancel Request PIN<br>A \$2 m m s N \$ \$ \$ \$ and 32 % \$ 8:37 AM<br>↑ 1ttps://mobile.uchc.edu ① :<br>A topole Iron<br>Register your Android device, first<br>Nobile Iron<br>Register your Android device, first<br>Nadad and launch the Mobile@Work<br>rom the Google Play store.<br>Follow the on-screen instructions and<br>dditional information provided by<br>administrator.<br>Helron provides seamless and<br>ret access to your email, apps, and<br>ent.<br>Cancel Request PIN<br>Follow the on-screen instructions and<br>dditional information provided by<br>administrator.<br>Helron provides seamless and<br>ent.<br>Cancel Request PIN<br>Follow the on-screen instructions and<br>dditional information provided by<br>administrator.<br>Helron provides seamless and<br>ent.<br>Core Request PIN<br>Follow the on-screen instructions and<br>dditional information provided by<br>administrator.<br>Helron provides seamless and<br>ent.<br>Core Request PIN<br>Follow the on-screen instructions and<br>dditional information provided by<br>administrator.<br>Helron provides seamless and<br>ent.<br>Core PIN<br>Core PIN | erator 🗘                                                                                                    |                                                                                                    |
| Notify User By SMS       ↓         Cancel       ↓         Cancel       Request PIN         At the formation provided by additional information provided by additional information provided by additionaditional information provided by additional information provided                                                                                                    | ′erizon 👻                                                                                                    |                                                                                                    |
| Image: State of the state of the state                                                                                                    | Notify User By SMS                                                                                                    |                                                                                                    |
| Cancel       Request PN                                                                                                    | ۲ <u>۲</u>                                                                                                    |                                                                                                    |
| Cancel       Request PN            新 註 面 … 米 剛 窗 常 " 」 33% 鱼 8:37 AM           新 註 示 誌 圖 面 … 米 剛 窗 常 " 」 33% 鱼 8:38 AM             ● nttps://mobile.uchc.edu           ①             ● nttps://mobile.uchc.edu           ①             ● nttps://mobile.uchc.edu           ①             ● nttps://mobile.uchc.edu           ①             ● nttps://mobile.uchc.edu           ①             ● nttps://mobile.uchc.edu           ①             ● nttps://mobile.uchc.edu           ①             ● nttps://mobile.uchc.edu           ①             ● nttps://mobile.uchc.edu           ①             ● nttps://mobile.uchc.edu           ①             ● nttps://mobile.uchc.edu           ①             ● nttps://mobile.uchc.edu           ①             ● Nttps://mobile.uchc.edu           ●             ● Nttps://mobile.uchc.edu           ●             ● Nttps://mobile.uchc.edu           ●             ● Nttps://mobile.uchc.edu           ●             ● Nttps://mobile.uchc.edu                                                                                                    |                                                                                                    |                                                                                                    |
| <ul> <li>(本部語 1:1:1:1:1:1:1:1:1:1:1:1:1:1:1:1:1:1:1:</li></ul>                                                                                                    | Cancel Request PIN                                                                                                    |                                                                                                    |
| は<br>ます 記 2 * * 1 * 1 * 1 * 1 * 1 * 1 * 1 * 1 * 1                                                                                                    |                                                                                                    |                                                                                                    |
| trips://mobile.uchc.edu     ()     ()     ()     ()     ()     ()     ()     ()     ()     ()     ()     ()     ()     ()     ()     ()     ()     ()     ()     ()     ()     ()     ()     ()     ()     ()     ()     ()     ()     ()     ()     ()     ()     ()     ()     ()     ()     ()     ()     ()     ()     ()     ()     ()     ()     ()     ()     ()     ()     ()     ()     ()     ()     ()     ()     ()     ()     ()     ()     ()     ()     ()     ()     ()     ()     ()     ()     ()     ()     ()     ()     ()     ()     ()     ()     ()     ()     ()     ()     ()     ()     ()     ()     ()     ()     ()     ()     ()     ()     ()     ()     ()     ()     ()     ()     ()     ()     ()     ()     ()     ()     ()     ()     ()     ()     ()     ()     ()     ()     ()     ()     ()     ()     ()     ()     ()     ()     ()     ()     ()     ()     ()     ()     ()     ()     ()     ()     ()     ()     ()     ()     ()     ()     ()     ()     ()     ()     ()     ()     ()     ()     ()     ()     ()     ()     ()     ()     ()     ()     ()     ()     ()     ()     ()     ()     ()     ()     ()     ()     ()     ()     ()     ()     ()     ()     ()     ()     ()     ()     ()     ()     ()     ()     ()     ()     ()     ()     ()     ()     ()     ()     ()     ()     ()     ()     ()     ()     ()     ()     ()     ()     ()     ()     ()     ()     ()     ()     ()     ()     ()     ()     ()     ()     ()     ()     ()     ()     ()     ()     ()     ()     ()     ()     ()     ()     ()     ()     ()     ()     ()     ()     ()     ()     ()     ()     ()     ()     ()     ()     ()     ()     ()     ()     ()     ()     ()     ()     ()     ()     ()     ()     ()     ()     ()     ()     ()     ()     ()     ()     ()     ()     ()     ()     ()     ()     ()     ()     ()     ()     ()     ()     ()     ()     ()     ()     ()     ()     ()     ()     ()     ()     ()     ()     ()     ()     ()     ()     ()     ()     ()     ()     ()     ()     ()     ()     ()     ()     ()                                                                                                    |                                                                                                    |                                                                                                    |
| Avgroup Android device, first winload and launch the Mobile@Work prom the Google Play store.             Mobile Play store.         Mobile@Work prom the Google Play store.         Mobile@Work prom the Google Play store.         Mobile@Work prom the G                                                                                                    |                                                                                                    |                                                                                                    |
| Inttps://mobile.uchc.edu     Image: Constructions and y additional information provided by ur administrator.     DebileIron provides seamless and cure access to your email, apps, and ntent.                                                                                                    | 上 称 \$\$ 匝 ···· 考 [0] 奠 含 <sup>4</sup> ◎   32% ■ 8:37 AM                                                                            | <b>HI ⊥:</b> ₩ <b>La LLI ···· ★ IKI W</b> A <sup>···</sup> JHI 33% M 8:38 AM                              |
| MobileIron   Register your device for work   register your Android device, first   wildad and launch the Mobile@Work   of rom the Google Play store.     Mobile@Work   Store Android device, first   wildad and launch the Mobile@Work   of rom the Google Play store.     ANDROID APP ON   Coogle: play        ANDROID APP ON   Coogle: play     additional information provided by     ar administrator.     bibleIon provides seamless and   pure access to your email, apps, and     OPEN                                                                                                    | nttps://mobile.uchc.edu                                                                                                    | ←                                                                                                    |
| Mobile@Work<br>MobileIron<br>Register your device for work<br>egister your Android device, first<br>Infoad and launch the Mobile@Work<br>from the Google Play store.<br>Mobile@Work<br>from the Google Play store.<br>ADBROID APP ON<br>Google play<br>ADBROID APP ON<br>Google play<br>In follow the on-screen instructions and<br>additional information provided by<br>r administrator.<br>Dilefron provides seamless and<br>tent.<br>Mobile@Work<br>Mobile@Work                                                                                                    |                                                                                                    |                                                                                                    |
| MobileIron         Register your device for work         egister your Android device, first         Information device, first         Information device, first         Information device, first         Information provide device, first         Information provide device, first         Information provided by         Information provided by         r administrator.         DileIon provides seamless and         ure access to your email, apps, and         UNINSTALL                                                                                                    |                                                                                                    | Mobile@Work                                                                                               |
| Register your device for work<br>egister your Android device, first<br>inload and launch the Mobile@Work<br>from the Google Play store.<br>ADBROID APP ON<br>Google plays<br>additional information provided by<br>r administrator.<br>Dielefron provides seamless and<br>tent.<br>Business<br>Business                                                                                                    |                                                                                                    | MobileIron                                                                                                |
| register your Android device, first<br>wholad and launch the Mobile@Work<br>of from the Google Play store.                                                                                                    | Pegister your device for work                                                                                                    | Business                                                                                                  |
| register your Android device, first<br>vnload and launch the Mobile@Work<br>of rom the Google Play store.                                                                                                    | Register your device for work                                                                                                    |                                                                                                    |
| ADDRADID APP ON<br>Google: play         ADDRADID APP ON<br>Google: play         In follow the on-screen instructions and<br>additional information provided by<br>r administrator.         billelron provides seamless and<br>ure access to your email, apps, and<br>tent.                                                                                                    | egister your Android device, first                                                                                                  | INSTALL                                                                                                   |
| ADDROID APP ON<br>Google play<br>In follow the on-screen instructions and<br>additional information provided by<br>r administrator.<br>billelron provides seamless and<br>ure access to your email, apps, and<br>tent.<br>In follow the on-screen instructions and<br>additional information provided by<br>r administrator.<br>In follow the on-screen instructions and<br>additional information provided by<br>r administrator.<br>In follow the on-screen instructions and<br>additional information provided by<br>r administrator.<br>In follow the on-screen instructions and<br>additional information provided by<br>In follow the on-screen instructions and<br>additional information provided by<br>In follow the on-screen instructions and<br>In follow the on-screen instructions and<br>additional information provided by<br>In follow the on-screen instructions and<br>In follow the on-screen instructions and<br>In follow the on-screen instruction instructions and<br>In follow the on-screen instruction instruction instruc                                                                                                    | from the Google Play store.                                                                                                    |                                                                                                    |
| ← Q<br>ten follow the on-screen instructions and<br>additional information provided by<br>r administrator.<br>bileleron provides seamless and<br>ure access to your email, apps, and<br>tent.                                                                                                    |                                                                                                    | 🖬 🛓 就 🖬 🚥 👫 🕷 🎬 😤 💷 📶 33% 🖻 8:39 AM                                                                       |
| en follow the on-screen instructions and<br>a additional information provided by<br>ir administrator.<br>biblelron provides seamless and<br>true access to your email, apps, and<br>ttent.                                                                                                    | ANDROID APP ON                                                                                                    | ← 0                                                                                                    |
| en follow the on-screen instructions and<br>a additional information provided by<br>ir administrator.<br>biblelorn provides seamless and<br>true access to your email, apps, and<br>ttent.                                                                                                    | Google play                                                                                                    |                                                                                                    |
| Additional information provided by<br>ur administrator.<br>biblelron provides seamless and<br>cure access to your email, apps, and<br>the different sector of the different sector of                                                                                                    | en follow the on-screen instructions and                                                                                            |                                                                                                    |
| ur administrator. bilelron provides seamless and ure access to your email, apps, and ttent. UNINSTALL OPEN                                                                                                    | / additional information provided by                                                                                                | MobileIron                                                                                                |
| bileIron provides seamless and<br>urre access to your email, apps, and<br>ttent.                                                                                                    | r administrator.                                                                                                    | Business                                                                                                  |
| tent. UNINSTALL OPEN                                                                                                    | nileiron provides seamloss and                                                                                                    |                                                                                                    |
| tent.                                                                                                    | ure access to your email, apps, and                                                                                                 | UNINSTALL OPEN                                                                                            |
|                                                                                                    | tent.                                                                                                    |                                                                                                    |
|                                                                                                    |                                                                                                    |                                                                                                    |
|                                                                                                    | ■上达20回 ····                                                                                                    |                                                                                                    |
|                                                                                                    |                                                                                                    | Get Ready for Work                                                                                        |
| Get Ready for Work                                                                                                    |                                                                                                    | To configure and secure your device, enter                                                                |
| Get Ready for Work<br>with MobileIron<br>To configure and secure your device, enter                                                                                                    |                                                                                                    | your company's server URL                                                                                 |
| Get Ready for Work<br>with MobileIron<br>To configure and secure your device, enter<br>your company's server URL                                                                                                    |                                                                                                    | SERVER URL                                                                                                |
| Cet Ready for Work<br>with MobileIron<br>To configure and secure your device, enter<br>your company's server URL<br>SERVER URL                                                                                                    |                                                                                                    | mobile.uchc.edu <>                                                                                        |
| Cet Ready for Work<br>with MobileIron<br>To configure and secure your device, enter<br>your company's server URL.<br>SERVER URL<br>mobile uchc.cetu <>                                                                                                    |                                                                                                    | ⇔ NEXT                                                                                                    |
| Cet Ready for Work<br>with MobileIron<br>To configure and secure your device, enter<br>your company's server URL.<br>SERVER URL<br>mobile uchc cetd (>                                                                                                    |                                                                                                    |                                                                                                    |
| Cet Ready for Work                                                                                                    | iet Ready for Work                                                                                                    |                                                                                                    |
| Cet Ready for Work<br>with MobileIron<br>Set Ready for Work<br>with MobileIron<br>Cet Ready for Work<br>Cet Ready for Work                                                                                                    | Get Ready for Work<br>with MobileIron                                                                                               |                                                                                                    |
| Get Ready for Work<br>with MobileIron<br>Get Ready for Work<br>with MobileIron<br>Configure and secure your device, enter<br>with MobileIron<br>1 2 3 4 5 6 7 8 9                                                                                                    | Get Ready for Work<br>with MobileIron<br>To configure and secure your device, enter<br>our company email                            |                                                                                                    |
| Get Ready for Work         With MobileIron         Server URL         Server URL </td <td>Get Ready for Work<br/>with Mobileiron<br/>'o configure and secure your device, enter<br/>our company email</td> <td>9 7 8 8<br/>1 2 3 4 5 6 7 8 9 0<br/>g w e r t y u i o r</td>                                                                                                    | Get Ready for Work<br>with Mobileiron<br>'o configure and secure your device, enter<br>our company email                            | 9 7 8 8<br>1 2 3 4 5 6 7 8 9 0<br>g w e r t y u i o r                                                     |
| Cet Ready for Work         With MobileIron         Cet Ready for Work         With MobileIron         Configure and secure your device, enter         Our company server URL         Server URL         mobile uch: edul <                                                                                                    | Get Ready for Work<br>with MobileIron<br>To configure and secure your device, enter<br>your company email<br>SurrayNE MAIL<br>Email | 1 2 3 4 5 6 7 8 9 0           q w e r t y u i o t                                                         |

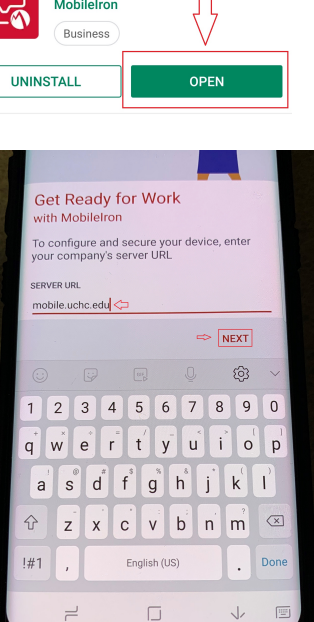

## UCONN HEALTH

#### ACTION

- 11. Read the information dialogue, click *OK* and then choose *DENY or ALLOW*. Note: Choosing deny will not negatively impact MobileIron functionality except in circumstances where we need to search the database by phone number or IMEI number
- 12. Please read the Privacy statement, choose *Continue*, enter your network credentials and then choose *Sign In*.

13. Allow MobileIron to go through a series of automated setup screens.

14. Choose *Continue* and then *Accept* on the work profile creation acknowledgment screens.

#### **RESULT/COMMENT**

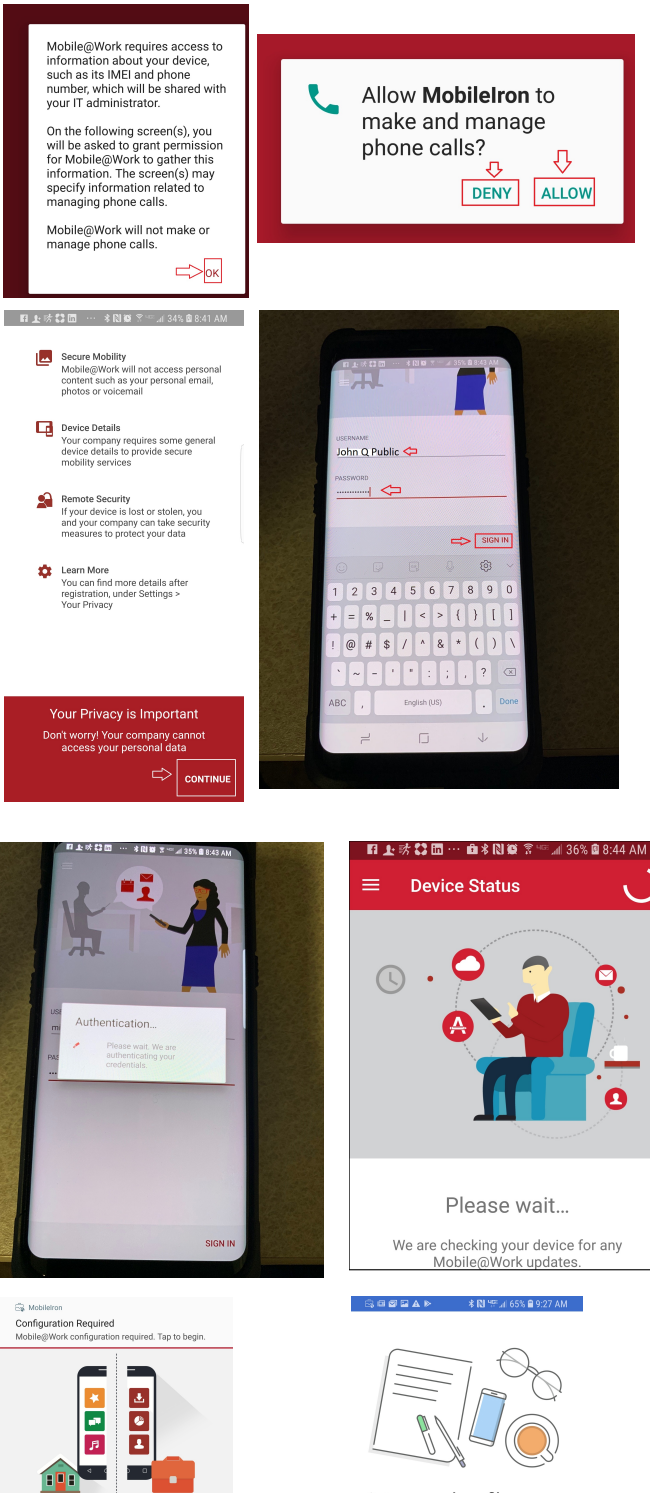

Set up a work profile To set up a work profile that will be managed and monitored by your organization, read and agree to the following. Knox Terms and Conditions Samsung Koxo Privacy Policy

| ⇒ | CONTINUE |
|---|----------|
|   | CONTINUE |

Create Work Profile

Android enterprise (AFW) creates a separate work profile to access work data and keeps it separate from your personal data. In the next steps, you will be guided to set up your Android enterprise (AFW) profile.

## CUNN HEALTH

#### ACTION

15. Allow MobileIron to speed through a series of processing screens.

up by choosing to *Continue*.

check updates screen. Once the

"Currently there are no updates needing your attention" appears you can go to step 17 below.

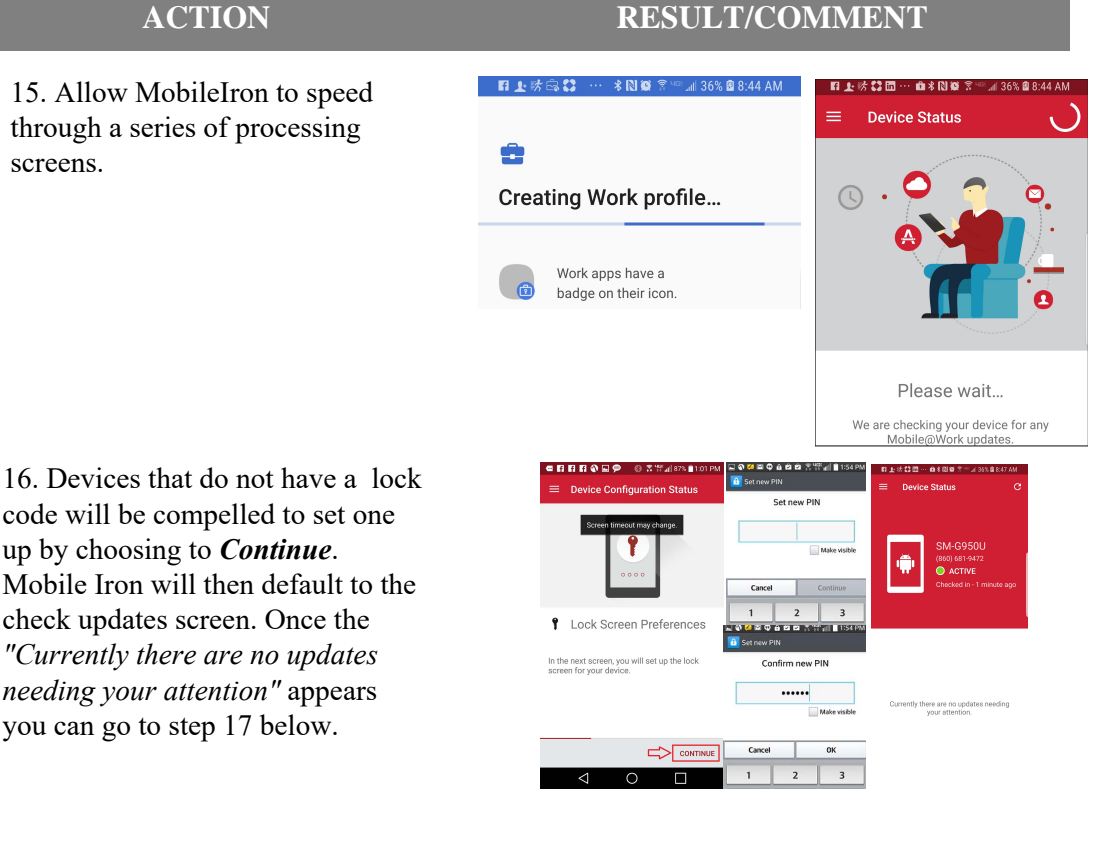

17. Locate the WorkSpace folder if icon in your application list and move it to your home screen.

18. Open the folder and choose the Mail icon.

Note: It can take up to 10 minutes for *WorkSpace to appear. Some phone* versions will not populate the workspace icon, setting the work space icons into the normal application list. You can identify them by the small lock symbol on the lower right hand side of the icon. Other phones will label the WorkSpace folder as simply, Work.

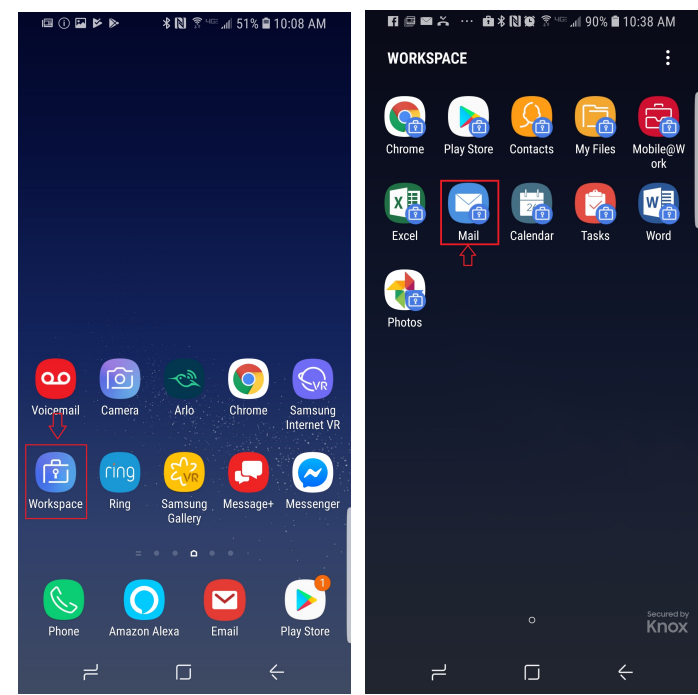

# HEALTH

#### ACTION

#### **RESULT/COMMENT**

19. Choose *Allow* to facilitate access to your contacts.

20. Enter your password when prompted.

(This is the same password that you use to access your work computer.)

21. Your email should begin syncing shortly after entering your password.

| r 🛱 🖬 📾 ··· 🛍 🕏 🔃 🏘 🎗 🖤 🖬 86% 💼 9:44 AM                                                 | 閣防區閣▲ ··· 曲水関節常竺⊿ 86% 會 9:44 AM                                               |
|-----------------------------------------------------------------------------------------|-------------------------------------------------------------------------------|
|                                                                                         | Enter Password                                                                |
|                                                                                         | Username<br>John Q Public<br>Password<br>xxxxxxxxxxxxxxxxxxxxxxxxxxxxxxxxxxxx |
|                                                                                         | Attempting to sync work data. Please<br>be patient.                           |
| Allow Email+ to access your contacts?                                                   |                                                                               |
| DENY ALLOW                                                                              | · · · · · · · · · · · · · · · · · · ·                                         |
| $\wedge$                                                                                | 1 2 3 4 5 6 7 8 9 0                                                           |
|                                                                                         | + = % _   < > { }                                                             |
|                                                                                         | ! @ # \$ / ^ & * (                                                            |
|                                                                                         | ▶ ~ - ! " : ; , ?                                                             |
|                                                                                         | (v) [v]<br>Bixby Vision Scroll capture Draw Crop Share                        |
| MobileIron                                                                              |                                                                               |
| 蹈业示禁团… 血水№ இ<br>☑ Inbox (4)                                                             | · ⊶ afi 37% © 8:48 AM<br>→ Q :                                                |
| mobile                                                                                  | 8:43 AM                                                                       |
| Completed: MobileIrc<br>Congratulations! Your ph<br>is now registered for mol           | on registration for<br>ione (8606819472)<br>bile access with                  |
| Conn Health Center is UConn Health Center is uPlatform to enable access                 | 8:37 AM<br>device registration<br>using MobileIron's<br>as to corporate       |
| B mobile<br>UConn Health Center<br>UConn Health Center is u<br>Platform to enable acces | 8:36 AM<br>device registration<br>using MobileIron's<br>as to corporate       |
| UConn Health IT S<br>Incident has been cre<br>When replying, type your                  | Service De 8:00 AM<br>ated. Assign po Ø<br>text above this line.<br>Thank     |
| UConn Health IT S<br>Your Ticket, "Add 212<br>When replying, type your                  | Service De 7:57 AM<br>2 residents to th<br>text above this line.<br>Your      |
| UConn Health IT S<br>NEW TICKET ASSIGN<br>When replying, type your                      | Service De 7:39 AM<br>ED Hand Held D Ø<br>text above this line.<br>A new      |
|                                                                                         |                                                                               |

Congratulations! You have successfully provisioned your device for email, calendar and Wi-Fi acquisition!

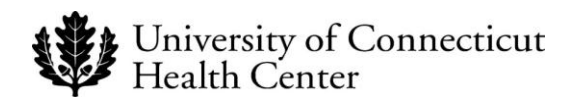

#### **Revision History**

Please itemize all *material* changes to this document in the table provided. It is not necessary to document modifications encompassing only spelling, punctuation, or other minor, non-material edits in the Revision History table.

| Version | Date      | Description                         | Author     |
|---------|-----------|-------------------------------------|------------|
| 1.0     | 11/5/2018 | Document creation                   | M.Petruzzi |
| 2.0     | 4/8/2019  | Android Enterprise Work flow change | M.Petruzzi |
|         |           |                                     |            |
|         |           |                                     |            |
|         |           |                                     |            |